1

### การเซ็ตค่าเมลล์

# mobile,outlook,pc

# Outlook

วิธีการ Setmail Outlook

 ทำการเปิดโปรแกรม Outlook ขึ้นมาจะพบหน้าต่าง "เพิ่มบัญชีผู้ใช้ใหม่"ให้ติ๊กเลือก "กำหนดการตั้งค่าเซิร์ฟเวอร์หรือกำหนดชนิดเซิร์ฟเวอร์เพิ่มเติมด้วยตนเอง" และคลิ๊ก

| าปญาชนุเซเพผ                                |                                                              |   |
|---------------------------------------------|--------------------------------------------------------------|---|
| การตั้งค่าบัญชีผู้ใช้เ<br>เชื่อมต่อไปยังชนิ | เบบอัดโนมัติ<br>ดเซิร์ฟเวอร์อื่น                             | × |
| 🔿 บัญชีผู้ใช้อีเมล                          |                                                              |   |
| ชื่อของคุณ:                                 |                                                              |   |
|                                             | ตัวอย่าง: กฤติยา เอี่ยมศีริ                                  |   |
| ที่อยู่อื่เมล:                              |                                                              |   |
|                                             | ตัวอย่าง: krittiya@contoso.com                               |   |
| รหัสผ่าน:                                   |                                                              |   |
| พิมพ์รหัสผ่านใหม่:                          | เพิ่มนักถึงที่สารที่ได้สี่บารถาให้มีเลือระสับและสะให้กละละละ |   |
|                                             | имилими полон шёхорлартноэтпороде                            |   |
| 🖱 การส่งข้อความ (S                          | M5)                                                          |   |
| 🔊 ຄ່ານນຸດຄາຍຕໍ້າດ່ານ                        | พืชฟาวอร์บรือสายและนักเพียฟาวอร์เพิ่มเดิมด้วยคนเอง           |   |

#### 

| เพิ่มบัญชิมุ้ใช้ไหม่                                                                                                    | X                         |
|----------------------------------------------------------------------------------------------------|---------------------------|
| เลือกบริการ                                                                                                    | ×.                        |
| อินเทอร์เน็ตอึเมล<br>เชื่อมต่อไปยังเชิร์ฟเวอร์ POP หรือ IMAP เพื่อส่งหรือรับข้อความอึเมล<br>Microsoft Exchange หรือบริการที่เข้ากันได้ |                           |
| เชื่อมต่อและเข้าถึงข้อความอีเมล ปฏิทิน ที่ติดต่อ โทรสาร และข้อความ                                                                     | มเสียงของคุณ              |
| © การสงขอดวาม (SMS)<br>เชื่อมต่อไปยังผู้ให้บริการการส่งข้อดวามของอุปกรณ์เคลื่อนที่                                                     |                           |
|                                                                                                    | < ย้อนกลับ ดัดไป > ยกเล็ก |

งั้นตอนนี้เป็นขั้นตอนการกรอกข้อมูล ให้ลูกค้ากรอกข้อมูลดังต่อไปนี้

|                                                               |                                     | str.                                                                |
|---------------------------------------------------------------|-------------------------------------|---------------------------------------------------------------------|
| การตั้งค่าอินเทอร์เน็ตอิเมล<br>ต้องทำการตั้งค่าทั้งหมดเพื่อทำ | าให้บัญชียู่ใช้อีเมลของคุณใช้งานได้ |                                                                     |
| ข้อมูลผู้ใช่                                                  |                                     | หดสอบการตั้งค่าบัญชีผู้ใช้                                          |
| ชื่อของคุณ:                                                   | Ronchai                             | หลังจากกรอกข้อมูลบนหน้าจอนี้ เราขอแนะนำให้คุณทดสอบบัญ               |
| ที่อยู่อีเมล:                                                 | ronchai@insiam.com                  | ស៊ីនេច១១៧៧៧១០៣១២៣១៧៧១១រដ្ឋមនាជនាទាដ (១។លោងសារហាទនេ១១រណ<br>គេទិនដាន) |
| ข้อมูลเซิร์ฟเวอร์                                             |                                     | (                                                                   |
| ชนิดบัญชียุไซ่:                                               | POP3                                | ทดสอบการค่งคาปญช่นไข่                                               |
| เชิร์ฟเวอร์จดหมายขาเข้า:                                      | mail.insiam.com                     | 📝 ทดสอบการตั้งค่าบัญชีโดยคลิกปุ่ม ถัดไป                             |
| เชิร์ฟเวอร์จดหมายขาออก (SMTP):                                | mail.insiam.com                     | ส่งข้อความใหม่ไปยัง:                                                |
| ข้อมูลการเข้าสู่ระบบ                                          |                                     | 🧿 สร้างแพ้มซ์อมูล Outlook                                           |
| ข้อผู้ใช่:                                                    | ronchai@insiam.com                  | 🔘 пилавля Опрок иляб                                                |
| รทัสผ่าน:                                                     | ****                                |                                                                     |
| 📝 ‡151                                                        | โสผ่าน                              |                                                                     |
| 🕅 ร่าเป็นต่องเข้าสู่ระบบโดยใช่ Sec<br>(SPA)                   | ure Password Authentication         | การตั้งค่าเท็มเดิม                                                  |
| (a                                                            |                                     | < ย้อนกลับ อัดไป > อกเล็ก                                           |

### <u>ข้อมูลผู้ใช้</u>

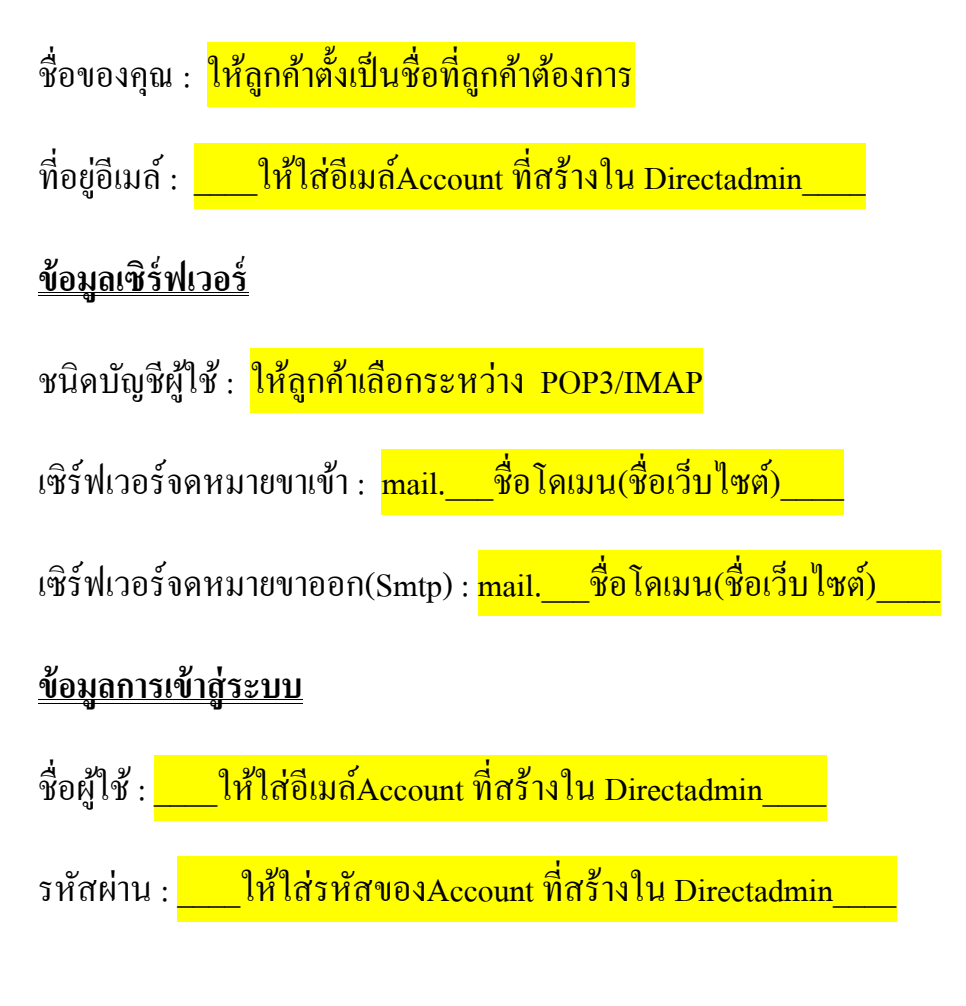

4. ขั้นตอนต่อไปเป็นขั้นตอน การ Set ค่าเพิ่มเติมโดยคลิ๊กที่ **การตั้งค่าเพิ่มเติม...** ด้านล่างมุมขวา

| <b>ลมบัญชิ</b> ผู้ใช้ไหม่                                     |                                                                                                    |                                                                   |
|---------------------------------------------------------------|----------------------------------------------------------------------------------------------------|-------------------------------------------------------------------|
| การตั้งค่าอินเทอร์เน็ตอิเมล<br>ต้องทำการตั้งค่าทั้งทมดเพื่อท่ | าให้บัญชีผูไข้อีเมลของคุณใช้งานได้                                                                                                    | × ×                                                               |
| ข้อมูลผู้ใช่                                                  |                                                                                                    | หดสอบการตั้งค่าบัญชีผู้ใช้                                        |
| ชื่อของคุณ:                                                   | Ronchai                                                                                                    | หลังจากกรอกข่อมูลบนหน้าจอนี้ เราขอแนะนำให้คุณทดสอบบัญชี           |
| ที่อยู่อีเมละ                                                 | ronchai@insiam.com                                                                                                    | ผู้เขของคุณตรยการคลกทบุมตานลางน (จาเบนตองมการเขอมตอ<br>เครือข่าย) |
| ข้อมูลเซิร์ฟเวอร์                                             | Period in the Article State (The part of the state of the state of the |                                                                   |
| ชนิดบัญชียู่ไข่:                                              | POP3                                                                                                    | ทดสอบการดังคาบัญชัญไซ                                             |
| เชิร์ฟเวอร์จดหมายขาเข้า:                                      | mail.insiam.com                                                                                                    | 📝 ทดสอบการตั้งค่าบัญชีโดยคลักปุ่ม ตัดไป                           |
| เชิร์ฟเวอร์จดหมายขาออก (SMTP):                                | mail.insiam.com                                                                                                    | ส่งข้อความใหม่ไปยัง:                                              |
| ข้อมูลการเข้าสู่ระบบ                                          |                                                                                                    | <ul> <li>สร้างแห้มข้อมูล Outlook</li> </ul>                       |
| ชื่อผู้ใช่:                                                   | ronchai@insiam.com                                                                                                    | 🔘 แห่มขอมูล Outlook หม่อยุ                                        |
| รทัสผ่าน:                                                     | ****                                                                                                    | Listing                                                           |
| V 1151                                                        | ลัสผ่าน                                                                                                    |                                                                   |
| 🖳 จำเป็นต่องเข้าสู่ระบบโดยใช้ Sec<br>(SPA)                    | ure Password Authentication                                                                                                    | การสังค่าเพิ่มเติม                                                |
|                                                               |                                                                                                    | < ร้อนกลับ ถึดไป > ยกเล็ก                                         |

หลังจากคลิ๊กที่ การตั้งค่าเพิ่มเติม... จะพบกับหน้าต่างด้านล่างขึ้นมา

| กัวไป   | เซิร์ฟเวอร์ส่งออก    | การเชื่อมต่อ          | ขึ้นสูง       |              |              |             |
|---------|----------------------|-----------------------|---------------|--------------|--------------|-------------|
| บัญชีจเ | ดหมาย                |                       |               |              |              |             |
| พิมพ์   | ชื่อที่คุณต้องการใช้ | อ้างถึงบัญชีผู้ใช้ที่ | นี้ เช่น ⁼ที่ | ท่างาน" หรือ | a "Microsoft | Mail Server |
|         |                      |                       |               |              |              |             |
| ข้อมูลเ | งู่ใช้อื่นๆ          |                       |               |              |              |             |
| องค์ก   | 15:                  |                       |               |              |              |             |
| อีเมล   | າຕອນກລັນ:            |                       |               |              |              |             |
|         |                      |                       |               |              |              |             |
|         |                      |                       |               |              |              |             |
|         |                      |                       |               |              |              |             |
|         |                      |                       |               |              |              |             |
|         |                      |                       |               |              |              |             |
|         |                      |                       |               |              |              |             |
|         |                      |                       |               |              |              |             |
|         |                      |                       |               |              |              |             |
|         |                      |                       |               |              |              |             |

 ให้ทำการคลิ๊กที่ "เซิร์ฟเวอร์ส่งออก"และติ๊กถูกที่ช่อง "เซิร์ฟเวอร์ขาออก(Smtp) ของฉันต้องมี การรับรองความถูกต้อง"

| ้วไป    | เซิร์ฟเวอร              | ร์ส่งออก                | การเชื่อมต่อ                     | ขึ้นสูง               | l                     |      |  |
|---------|-------------------------|-------------------------|----------------------------------|-----------------------|-----------------------|------|--|
| 1 เชิร์ | ฟเวอร์ขาอเ              | อก (SMTF                | <ol> <li>ของฉันต่องมี</li> </ol> | iการรับรอ             | งความถูกต่            | ้อง  |  |
| 0       | ใช้การตั้งค่            | าเดียวกับ               | เซิร์ฟเวอร์จดหร                  | มายขาเข้า             | ของฉัน                |      |  |
| 0       | เข้าสู่ระบบ             | โดยใช่                  |                                  |                       |                       |      |  |
|         | ชื่อผู้ใช้:             |                         |                                  |                       |                       |      |  |
|         | รหัสผ่าน:               |                         |                                  |                       |                       |      |  |
|         |                         | 🕖 ว่ารง่                | โสผ่าน                           |                       |                       |      |  |
|         |                         |                         |                                  | d Author              | V                     | DAY. |  |
| 0       | ี่ จำเปน<br>เข้าสู่ระบบ | ตองเช 56<br>เชิร์ฟเวอร์ | staga หมายขาเข้า                 | o Autrier<br>ก่อนส่งจ | itication (S<br>ดหมาย | PAJ  |  |
| 0       | ไปจำเป็น<br>เข้าสู่ระบบ | ตองเข <sub></sub> ระ    | ร่าดหมายขาเข้า                   | ก่อนส่งจ              | เซcation (S           | PA)  |  |

7. จากนั้นให้คลิ๊กไปที่ แท็บ "ขั้นสูง" โดยทำการ Set ที่หัวข้อ "หมายเลขพอร์ตเซิร์ฟเวอร์"ดังนี้

| <u>Pop3</u>                                                                     |
|---------------------------------------------------------------------------------|
| เซิร์ฟเวอร์ขาเข้า (POP 3) : <mark>110</mark>                                    |
| เซิร์ฟเวอร์ขาออก (SMTP) : <mark>25</mark> กรณีไม่ผ่านให้ใช้ค่า <mark>587</mark> |
| 🔲 เชร์ฟเวอร์นี้ต้องใช้การเชื่อมต่อแบบเข้ารทัส (SSL) ใม่ต้องติ๊กที่ช่อง (SSL)    |
| Imap                                                                            |
| เซิร์ฟเวอร์ขาเข้า (POP 3) : <mark>143</mark>                                    |
| เซิร์ฟเวอร์ขาออก (SMTP) : <mark>25</mark>                                       |
| 🔲 เชิร์ฟเวอร์นี้ต่องใช้การเชื่อมต่อแบบเข้ารทัส (SSL) ไม่ต้องติ๊กที่ช่อง (SSL)   |

| ทั่วไป                                                          | เซิร์ฟเวอร์ส่งออก การเชื่อมต่อ ขึ้นสูง                                                                                                    |  |
|-----------------------------------------------------------------|----------------------------------------------------------------------------------------------------|--|
| หมายเล<br>เชิร์ฟ<br>เชิร์ฟ<br>ถารหม<br>สัน<br>การปาล<br>[♥] เล่ | ลขพอร์ตเซิร์ฟเวอร์<br>งไปอร์ขาเข้า (POP3): 110 ใช้ค่าเริ่มต้น เชิร์ฟเวอร์นี้ต้องใช้การเชื่อมต่อแบบเข้ารหัส (SSL) งไปอร์ขาออก (SMTP): 25 ใช้ชนิดการเชื่อมต่อแบบเข้ารหัสต่อไปนี้: ไม่มี เดเวลาของเซิร์ฟเวอร์ มาว 1 นาที ส่ง ภับสำเนาข้อความไว้บนเซิร์ฟเวอร์ มีเอาออกจากเซิร์ฟเวอร์หลังจาก 14 € วัน โอาออกจากเซิร์ฟเวอร์เมื่อดูกลบออกจาก'รายการที่ดูกลบ' |  |
|                                                                 |                                                                                                    |  |

- หลังจากทำการกำหนดหมายเลขพอร์ตเซิร์ฟเวอร์แล้ว ให้คลิ๊กที่ ตาลง เป็นอันเสร็จสิ้น ขั้นตอนการ Set ค่าพอร์ต
- จากนั้นก็จะกลับเข้าสู่หน้า การตั้งค่าอินเทอร์เน็ตอีเมล์ คลิ๊กที่ (โล้งไป)
   พื่อรอให้ระบบ
   ทดสอบการตั้งค่าบัญชีผู้ใช้

| <b>เมบัญชิ</b> ผู้ใช้ไหม่                                     |                                                                                                    |                                                                     |
|---------------------------------------------------------------|----------------------------------------------------------------------------------------------------|---------------------------------------------------------------------|
| การตั้งค่าอินเทอร์เน็ตอิเมล<br>ต้องทำการตั้งค่าทั้งหมดเพื่อทำ | าให้บัญชีมูไข้อีเมลของคุณใช้งานได้                                                                                                    | ×                                                                   |
| ข้อมูลผู้ใช่                                                  |                                                                                                    | หดสอบการตั้งค่าบัญชีผู้ใช้                                          |
| ชื่อของคุณ:                                                   | Ronchai                                                                                                    | หลังจากกรอกข้อมูลบนหน้าจอนี้ เราขอแนะนำให้คุณหลสอบบัญ               |
| ที่อยู่อีเมล:                                                 | ronchai@insiam.com                                                                                                    | ผู้เขียองคุณตรอการคลกรรมมดานสางน (จาเป็นตองมการเขียมต<br>เครือข่าย) |
| ข้อมูลเซิร์ฟเวอร์                                             | Terrer in a second of the second second se | (                                                                   |
| ชนิดบัญชียุไซ่:                                               | POP3                                                                                                    | ทดสอบการต่อคาบญชยูไข่                                               |
| เชิร์ที่เวอร์จดหมายขาเข้า:                                    | mail.insiam.com                                                                                                    | 📝 พดสอบการตั้งค่าบัญชีโดยคลิกปุ่ม อัดไป                             |
| เชิร์ฟเวอร์จดหมายขาออก (SMTP):                                | mail.insiam.com                                                                                                    | ส่งข้อความใหม่ไปยัง:                                                |
| ข้อมูลการเข้าสู่ระบบ                                          |                                                                                                    | 🧿 สร้างแฟมช่อมูล Outlook                                            |
| ชื่อผู้ใช่:                                                   | ronchai@insiam.com                                                                                                    | С аниваца Освоок ниац                                               |
| รทัสผ่าน:                                                     | ****                                                                                                    | cand                                                                |
| 📝 ‡151                                                        | ลัสผ่าน                                                                                                    |                                                                     |
| 🗐 รำเป็นต่องเข้าสู่ระบบโดยใช่ Sec<br>(SPA)                    | ure Password Authentication                                                                                                    | การตั้งค่าเห็มเติม                                                  |
|                                                               |                                                                                                    | < ฮ่อนกลับ ดัดไป > ยกเล็ก                                           |

10. เมื่อระบบทำการตรวจสอบเสร็จสิ้นจะขึ้นคังภาพค้านล่าง และให้คลิ๊กปิด

| แสด          | งความยินดี! การทดสอบทุกอย่างเสร็จสิ้นโดยสม                     | บูรณ์ คลิก 'ปิด' เพื่อทำต่อ  | หยุด |
|--------------|----------------------------------------------------------------|------------------------------|------|
|              |                                                                |                              | ปิด  |
| งาน          | ข้อผิดพลาด                                                     |                              |      |
| งาน          |                                                                | สถานะ                        |      |
| √ 15<br>√ ai | ข้าสู่ระบบเชิร์ฟเวอร์จดหมายขาเข้า (POP3)<br>งข้อความอีเมลทดลอง | เสร็จสมบูรณ์<br>เสร็จสมบูรณ์ |      |

 จากนั้นลูกค้าก็จะพบกับหน้าต่างดังภาพด้านล่างให้ทำการคลิ๊กที่ "เสร็จสิ้น"เพื่อพบกับหน้า ต่อไป

| เพิ่มบัญชีผู้ใช้ใหม่ |                                                                                                    |
|----------------------|----------------------------------------------------------------------------------------------------|
|                      | ขอแสดงความยินดี!<br>คุณได้ไส่ข่อมูลทั้งหมดที่ต้องการสำหรับการตั้งค่าบัญชีผู้ใช้ของคุณแล้ว<br>เมื่อต้องการปิดตัวช่วยสร้าง ให้คลิก 'เสร็จสิ้น'<br>เพื่มบัญชีผู้ใช้อื่น |
|                      | < ย้อนกลับ <b>เสร็จสิ้น</b>                                                                                                    |

12. เมื่อพบหน้าต่างคังภาพเป็นอันเสร็จสิ้นการ Set ค่าอีเมล์ Outlook

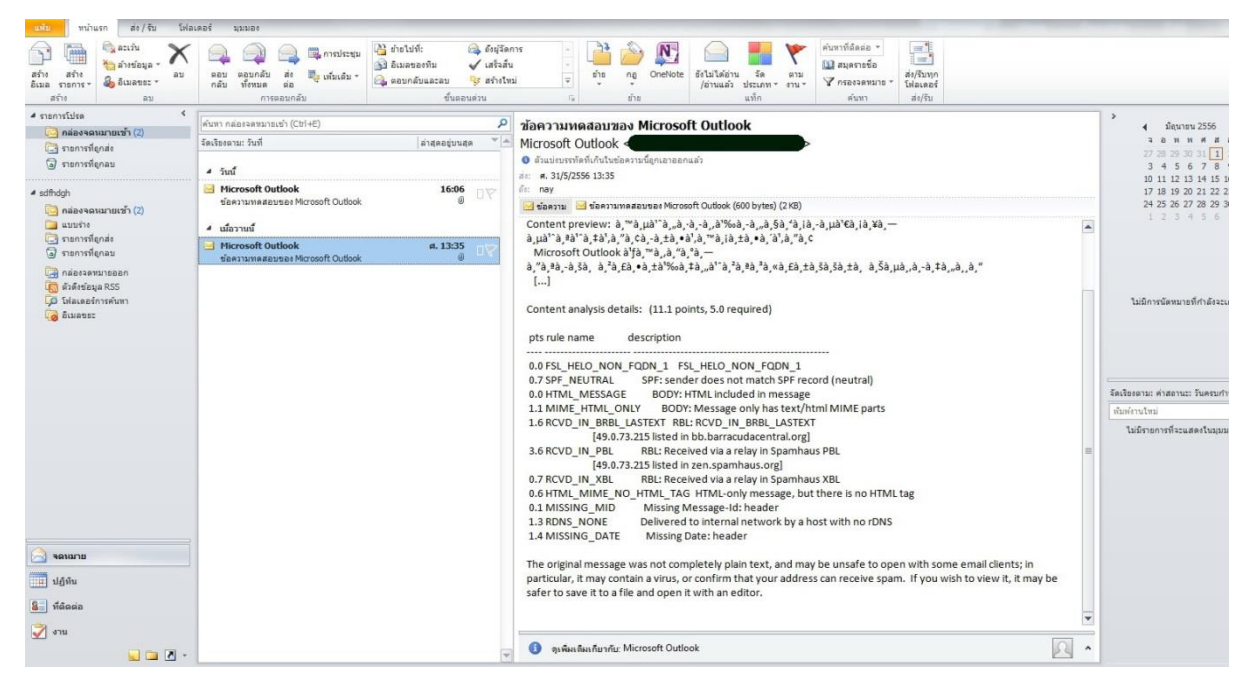

## Mobile

# Iphone

1. ไปที่ Settings > Mail, Contacts, Calendars

| atti AIS | E 20:33 🗡                 | 81 % 🚍 |
|----------|---------------------------|--------|
|          | Settings                  |        |
|          | General                   | >      |
|          | Mail, Contacts, Calendars | ; >    |
| 5        | Phone                     | >      |
| ×.       | Safari                    | >      |
|          | Messages                  | >      |
| 6        | iPod                      | >      |
| *        | Photos                    | >      |
|          | Notes                     | >      |
| 0        | Store                     | >      |
| 540x96   | 50 123.90kb               |        |

2. เลือก Add Account...

| atti AIS E | 20:33          | 🕇 81 % 🚍 |
|------------|----------------|----------|
| Settings   | Mail, Contact  | s, Calen |
| Accou      | nts            |          |
|            | a.,            | >        |
| 1000       | and the second | >        |
| 100        |                | >        |
| -          | Accessed in    | >        |
| Add Ad     | ccount         | >        |
|            |                |          |
| Fetch      | New Data       | Push >   |
| Mail       |                |          |
| 640x960    | 63.40kb        |          |

### 3. เลือก Other

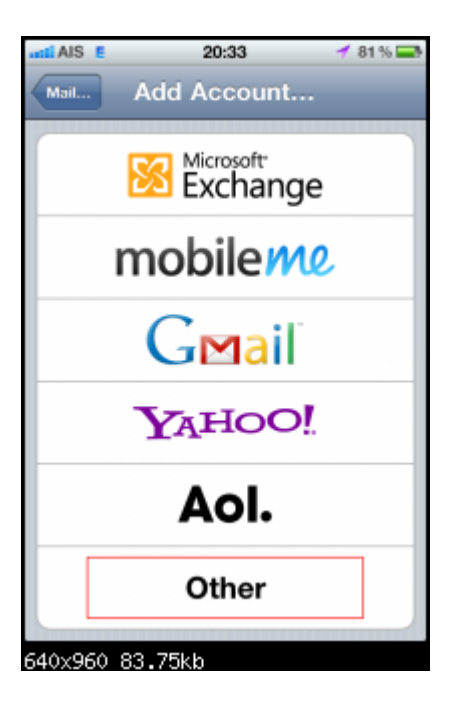

4. เลือก Add Mail Account

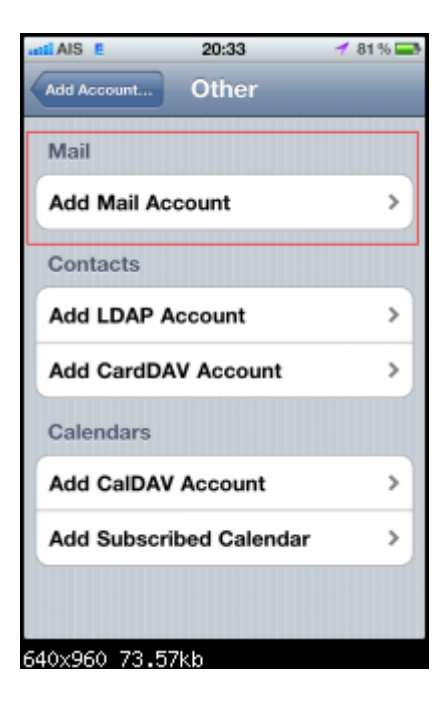

5. กรอกข้อมูลตามรูปให้กรบถ้วน แล้ว กค Next ที่มุมขวาบน

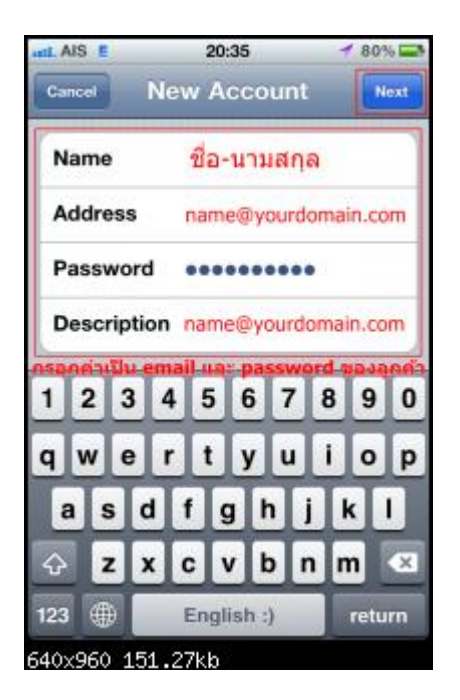

6. แนะนำให้เลือก POP จากนั้นกรอกข้อมูลให้ครบถ้วนตามรูป

| Cancel New                            | Account Sm                                                   |
|---------------------------------------|--------------------------------------------------------------|
|                                       |                                                              |
| IMAP                                  | POP                                                          |
| สามารถใช้ได<br>แนะบำให้ใช้<br>Name Na | ด้ทั้ง IMAP และ POP<br>POP<br>ame Lastname                   |
| Address n                             | ame@yourdomain.com                                           |
| Description ก<br>hostname ให้ได้เป็   | ame@yourdomain.com<br>Iu mail.ชื่อโดเมนของลูกค้า<br>tain.com |
| Incoming Mail<br>usemame Aa ema       | Server<br>ail ของลูกค่า                                      |
| Host Name                             | mail.yourdomain.com                                          |
| User Name na                          | ame@yourdomain.com                                           |
| Password                              |                                                              |
| Outgoing Mail                         | Server                                                       |

7. ตั้งค่า Incoming และ Outgoing Mail Server เหมือนกัน ตามรูป

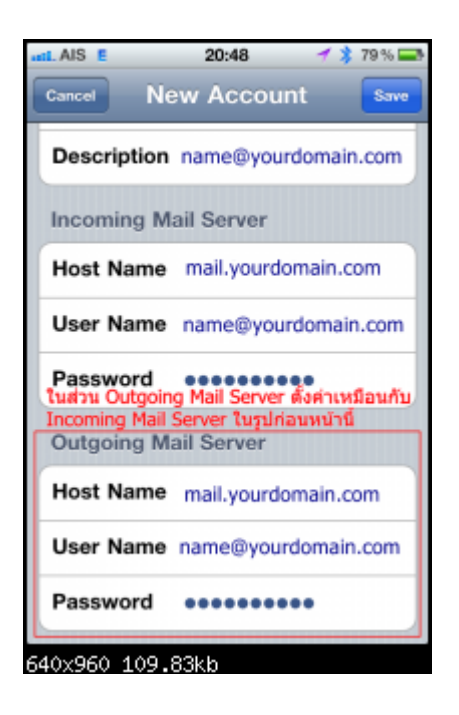

8. จะมีข้อความว่า Cannot Verify Server Identity ให้กด Continue ก็เสร็จเรียบร้อย

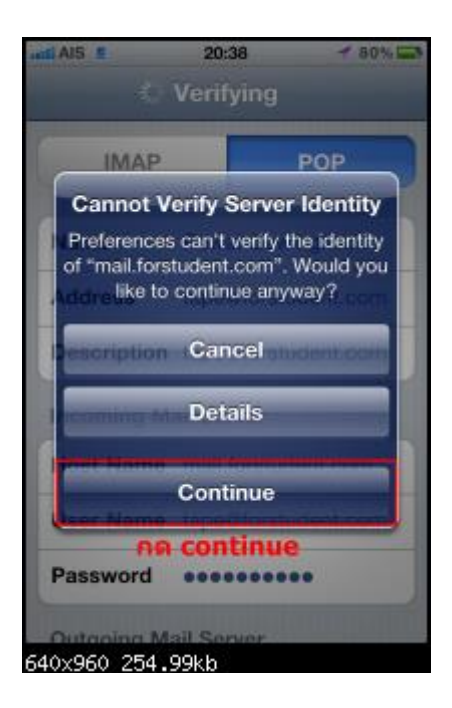

# Android

1.กรณีเพิ่มเข้าไปใหม่(ไม่เคยมี email account บนเครื่องมาก่อน)

1.1 เข้าไปที่ Email > Add Email account

จากนั้นให้เลือก Manual Setup

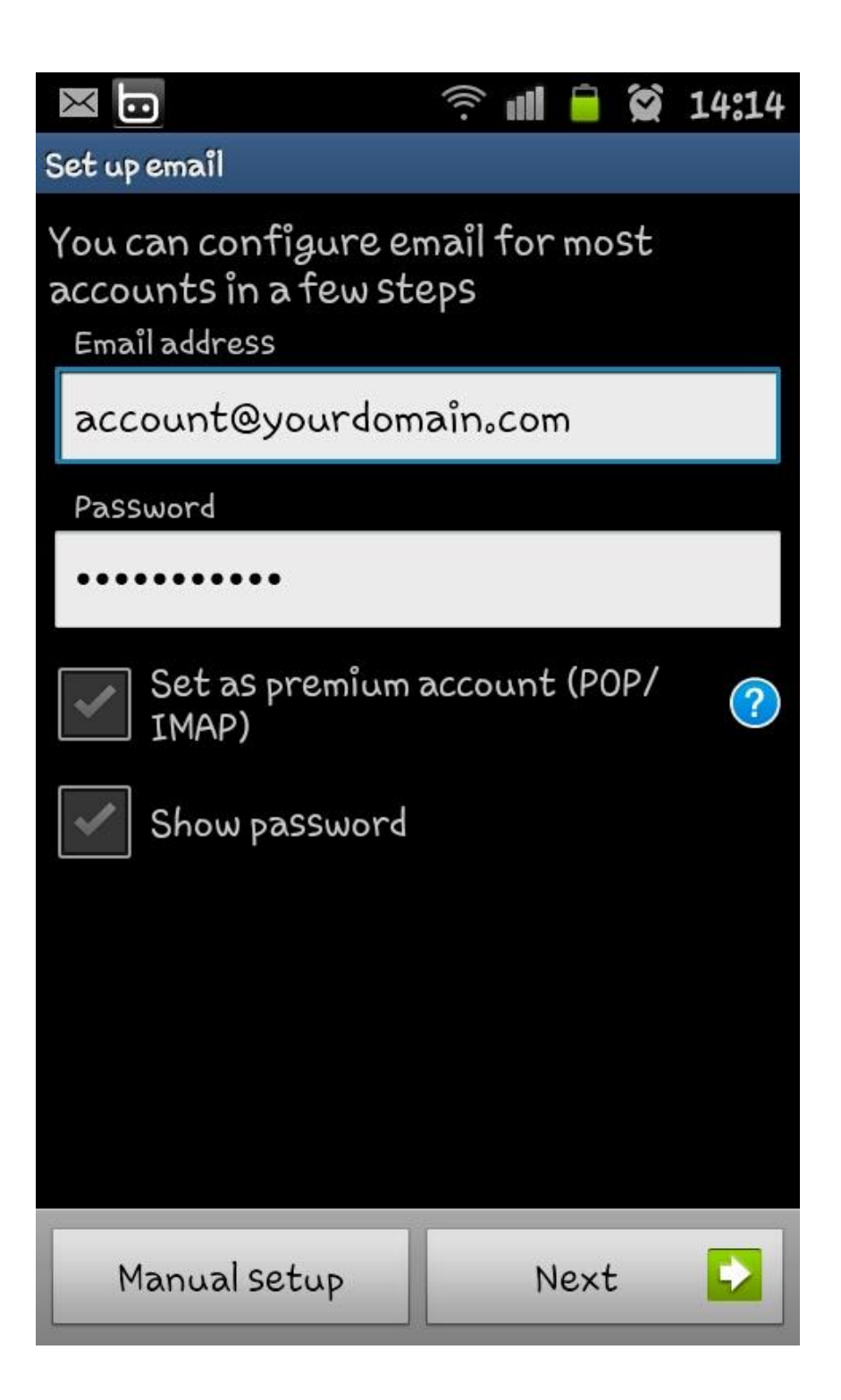

### 1.2 เลือกประเภท IMAP Account

| $\times$ | )  🗎 🗎                           | 2 14:14 |
|----------|----------------------------------|---------|
| Add em   | ailaccount                       |         |
|          |                                  |         |
|          |                                  |         |
|          | What type of account?            |         |
|          | POP3 account                     |         |
|          | IMAP account                     |         |
|          | Microsoft Exchange<br>ActiveSync |         |
|          |                                  |         |
|          |                                  |         |
|          |                                  |         |
|          |                                  |         |
|          |                                  |         |
|          |                                  |         |

### 1.3 ระบุข้อมูลต่างๆดังนี้

User name : ใส่ email address

Password : รหัสผ่านของ account ดังกล่าว

IMAP Server :ld mail.yourdomain.com

Security Type :เถือก None

Port : ใส่เลข 143

IMAP path prefix :เป็นการใช้งานเพิ่มเติมไม่จำเป็นต้องใส่อะไรก็ได้ครับ เสร็จแล้วเลือก Next หลังจากนั้นจะทำการ verify กับ mail server หากส่วนนี้ไม่ผ่านให้ดูการตั้งค่า Pass, IMAP server, Security type และ Port ว่าถูกต้องหรือไม่

| 🖾 🗔 🔅 🎲 14:16            |
|--------------------------|
| Incoming Server SettingS |
| Username                 |
| account@yourdomain₀com   |
| Password                 |
| •••••                    |
| IMAP server              |
| mail.yourdomain.com      |
| Security type            |
| None 👻                   |
| Port                     |
| 143                      |
| IMAP path prefix         |
| Optional                 |
| Next                     |

1.4 เป็นการตั้งก่า mail server ขาออก ดำเนินการตั้งก่าต่างๆ ดังนี้

SMTP server : לה mail.yourdomain.com

Security Type :เถือก None

Port : ใส่เลข 25 หรือ 26

เปิดใช้งาน Require sign-in

User name :ใส่ email address

Password : รหัสผ่านของ account ดังกล่าว เสร็จแล้วเลือก Next หลังจากนั้นจะทำการ verify กับ mail server หากส่วนนี้ไม่ผ่าน ให้ดูการตั้งก่า Password, SMTP server, Security type และ Port ว่าถูกต้องหรือไม่

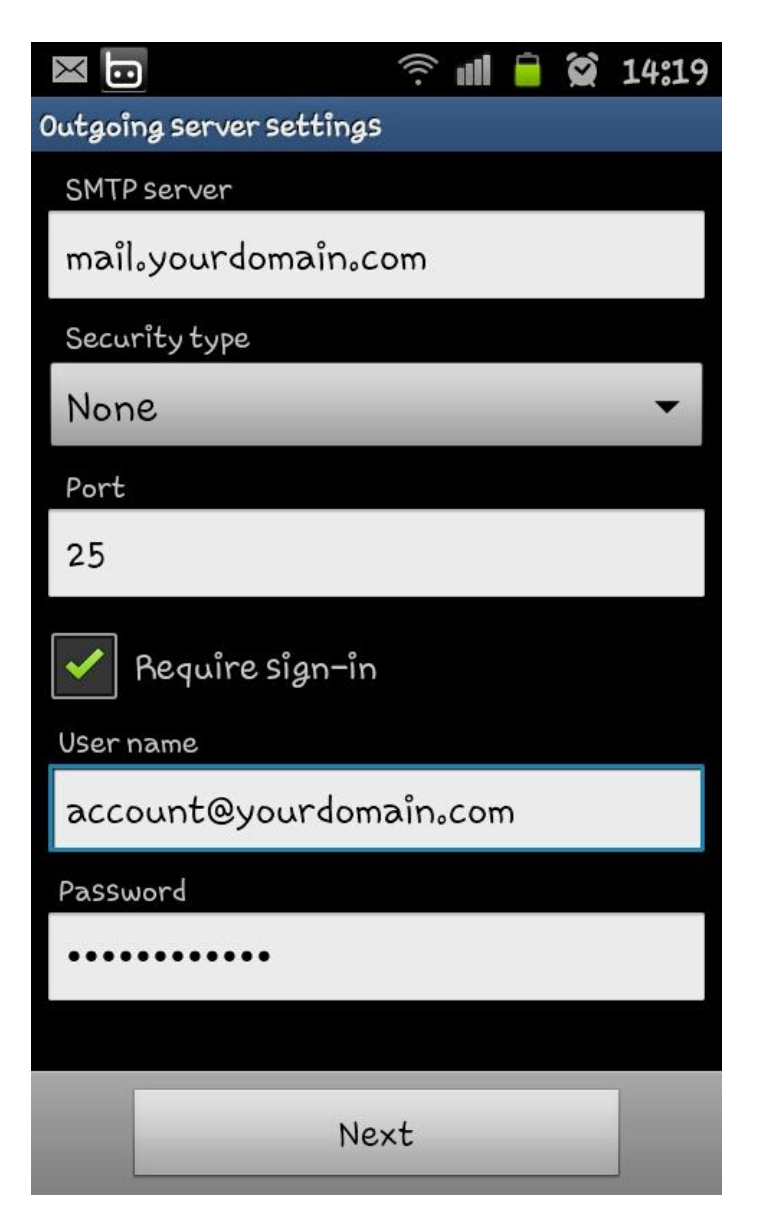

1.5 หน้านี้จะเป็นการตั้งค่าความถี่ในการ โหลดเมลล์ และการแจ้งเตือน สามารถเลือกตั้งได้ตามความต้องการครับ ในส่วนของการ add email ก็จะ สิ้นสุดในขั้นตอนนี้ครับ

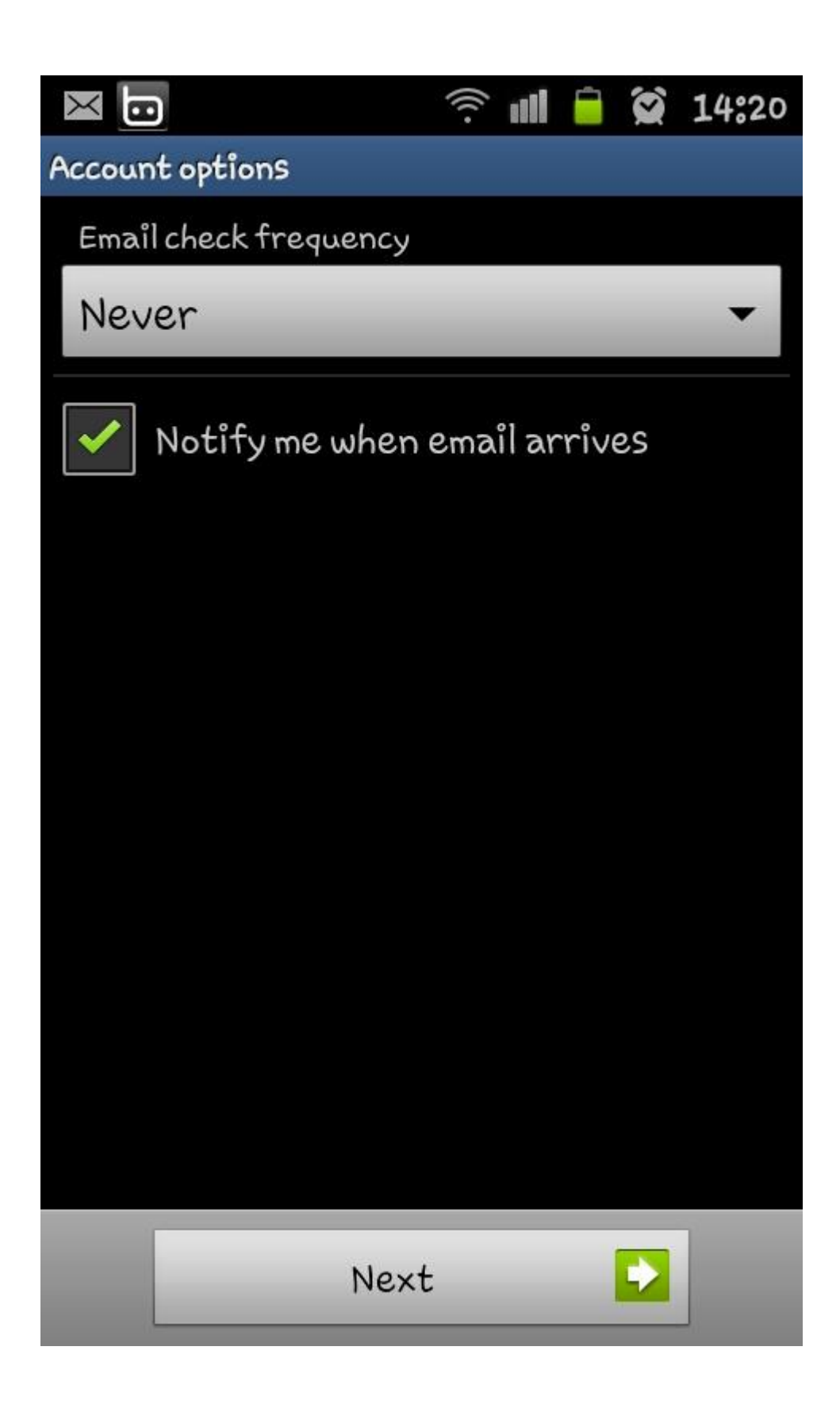

### 2.กรณีเพิ่ม account ที่ 2 เข้าไปใน android

2.1 ออกจาก inbox ของ mail account แรก โดยแตะที่ชื่อโดเมน จากนั้นไปที่ option > Add account จากนั้นทำตามข้อ 1.1 จน จบขั้นตอนการเพิ่ม email

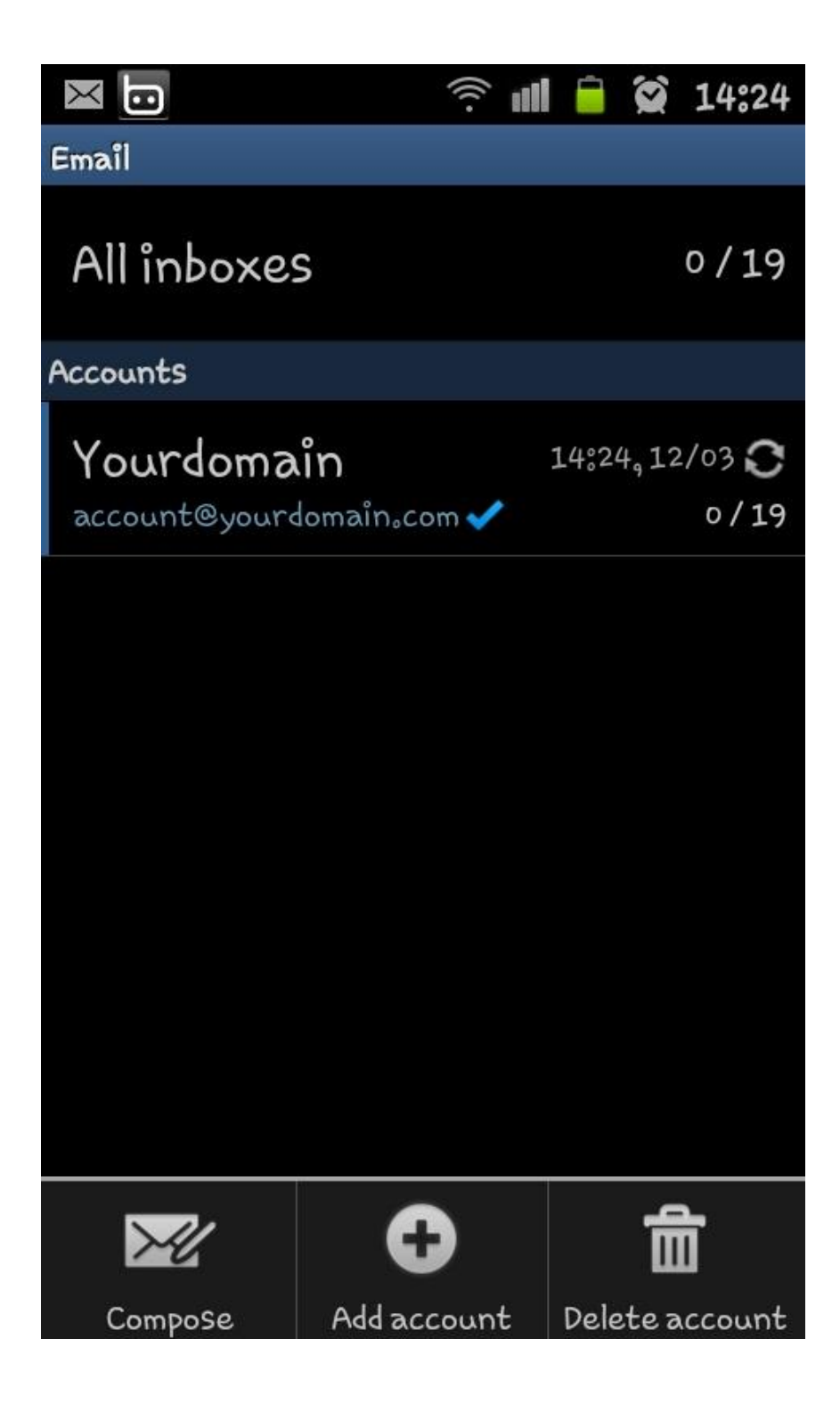

กรณีต้องการแก้ใขการตั้งค่าให้เข้าไปที่ mail ที่ต้องการแก้ใข เลือก option > More > account setting เลือกแก้ใขระหว่าง Incomming หรือ Outgoing setting

| $\bowtie$      | î 1         | 盲 😧 14:23        |  |  |  |
|----------------|-------------|------------------|--|--|--|
| Yourdomain     | Inbox       |                  |  |  |  |
| Today (5)      | 12          | 12/03/2012 Mon 🔺 |  |  |  |
| 1467400        | Context are | eleg #           |  |  |  |
| (accellanders) |             |                  |  |  |  |
| Contract       | vineta      | den a de         |  |  |  |
|                |             |                  |  |  |  |
| Contrast       | See Center  | Sec. 19.46       |  |  |  |
| -9.477         |             |                  |  |  |  |
| The Fiage      | (Total Ja   | - 111 e          |  |  |  |
|                |             | alat., 4103      |  |  |  |
| weichen be     | Systems     | dest. e          |  |  |  |
| G              | 一一一一        | -5               |  |  |  |
| Refresh        | Delete      | Move to folder   |  |  |  |
| Q              |             | $\odot$          |  |  |  |
| Search         | List by     | More             |  |  |  |

|                | ((( .                    |   |      | 14:23 |
|----------------|--------------------------|---|------|-------|
| Yourdomain     | Inbox                    |   |      | ×     |
| Today (5)      | Today (5) 12/03/2012 Mon |   | on 🔺 |       |
| Fact Record    |                          | i |      |       |
|                |                          |   |      |       |
| (Consistent) • |                          |   |      |       |
|                |                          |   |      | _     |
| -1.67          |                          |   |      |       |
| Tricrispol     |                          |   |      |       |
|                |                          |   |      | _     |
| View mode      |                          |   |      |       |
| Font size      |                          |   |      |       |
| Tone Size      |                          |   |      |       |
| Account set    | ttings                   |   |      |       |

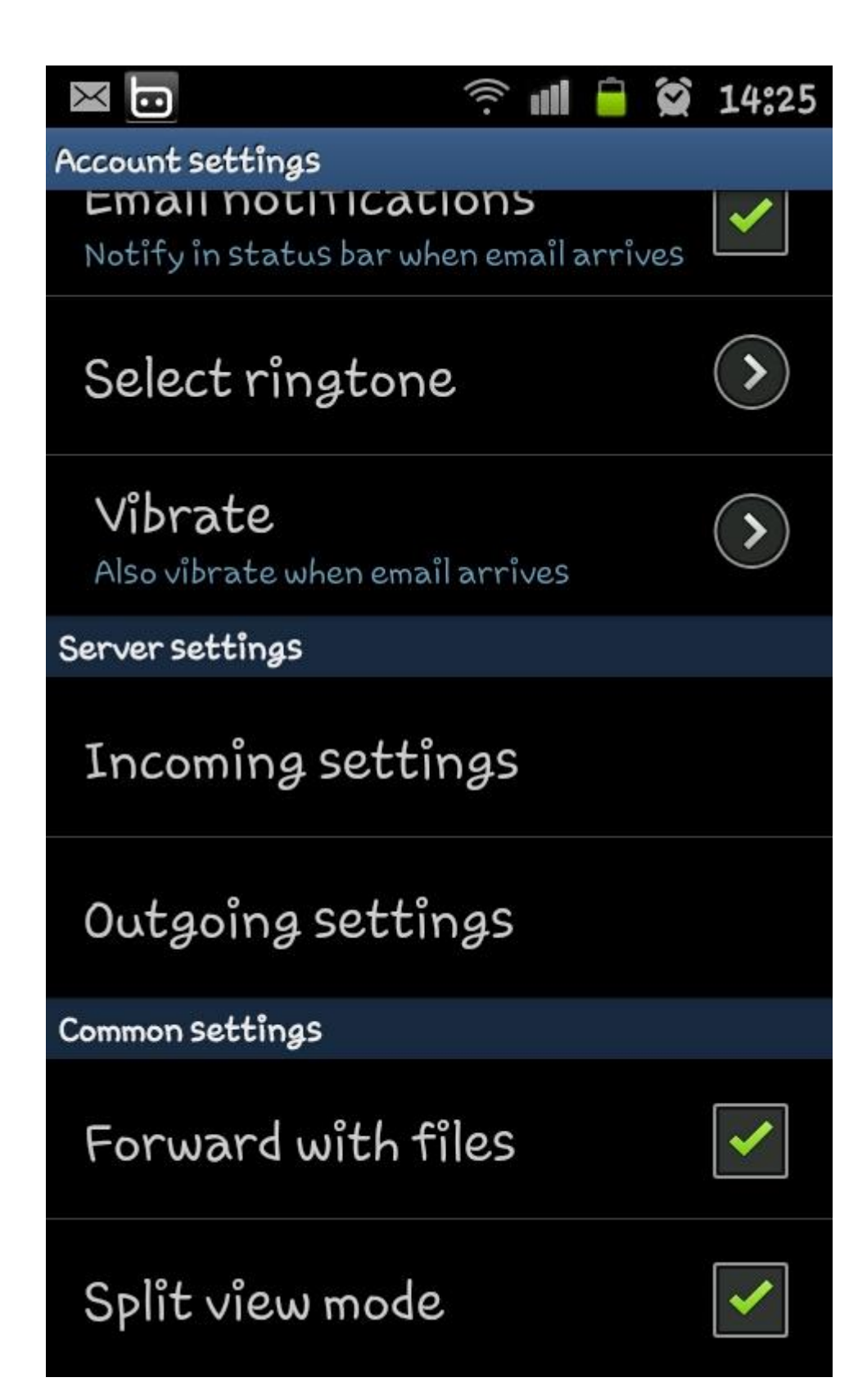